## Printing Prehospital Care Reports (PCRs):

1. Choose the number of PCRs to be printed

## Print a single PCR:

Click on the record to be printed using a single left mouse click. If the Service Date is within the last three days, the Run Details panel will open. Click the print icon in the top left corner of the Run Details pane.

Note: if the Service Date is older than three days, the Run Details will no longer be available and the user will be asked to authenticate their user credentials to generate a PDF of the completed PCR. Continue to step 2.

| ow Filter                                                              |              |         |             |           |                     |                                 |         |         | S             | t. Mar     | y's M       | edical     | Cen          | iter                                                       |                          |                                                                           |                                     | Customer                                                                           | No: 597-315                                                                                         | H 8         |
|------------------------------------------------------------------------|--------------|---------|-------------|-----------|---------------------|---------------------------------|---------|---------|---------------|------------|-------------|------------|--------------|------------------------------------------------------------|--------------------------|---------------------------------------------------------------------------|-------------------------------------|------------------------------------------------------------------------------------|----------------------------------------------------------------------------------------------------|-------------|
| iow i neer j                                                           | r]           |         |             |           |                     | A                               | lert l  | eft sco | ne within las | st: 15 min | •           |            |              |                                                            |                          |                                                                           |                                     | Hospital Statu                                                                     | IS: Open                                                                                            |             |
| ) Run Info                                                             | ormation     |         |             |           |                     |                                 |         |         |               |            |             |            |              |                                                            |                          |                                                                           |                                     |                                                                                    |                                                                                                    | -           |
|                                                                        |              |         |             |           |                     |                                 |         |         |               | (4 <4 P    | age 1       | of 5 🏎 🕨   | 5            |                                                            |                          |                                                                           |                                     |                                                                                    | View                                                                                                | - 5 0       |
| int Hos                                                                | Svc Date     | Left So | Source Cc   | Call #    | Agency              | Vehicle                         | Att.    | Age M   | I/F Dispatch  | Descripti  | Chief       | Complaint  |              | Provider Impressi                                          | ons                      |                                                                           | Vitals                              |                                                                                    | Initial Assessmen                                                                                   |             |
| <b>4</b>                                                               | 10/11/2011   | 08:59   | ePCR        | 1268      | HealthEMS Ambu      | Medic 1                         |         | 66y     | M Chest Pa    | in         | Chest I     | Pain       | Card<br>Card | <b>liac/Chest Pain</b> : Ch<br><b>liac/Chest Pain</b> : Ca | est Pain<br>rdiac Symp   | Time=08<br>BS=88;<br>BP=120/<br>CO2=35;<br>Pain=1;<br>Pulse=74<br>Resp=14 | :46;<br>/80;<br>!;                  | GCS1<br>GCS2<br>AVPL<br>AIR=1<br>BRE/<br>RHY1<br>RHY1                              | I=15;<br>}=Js;<br>J=Alert;<br>Patent<br>ATH=Normal-Unlabored;<br>IHM1=NSR;<br>IHM2=NSR;             |             |
| 1 📓 1                                                                  | 10/03/2011   |         | ePCR 🗸      | 222222    | HealthEMS Ambu      |                                 | Ø       |         |               |            |             |            |              |                                                            |                          |                                                                           |                                     | AIR=                                                                               | Completely Obstructed                                                                               |             |
| 🤹 c                                                                    | 09/19/2011   | 13:00   | ePCR        | 123456    | HealthEMS Ambu      | 1094                            |         |         | м             |            | Abdom       | inal Pain  | Abdo         | ominal Pain                                                |                          | Time=12<br>BP=120/<br>Pulse=50<br>Resp=50                                 | :57;<br>/80;<br>);<br>;             | GCS1<br>GCS2<br>AVPL<br>AIR=<br>BREA                                               | I=15;<br>2=15;<br>J=Alert;<br>Patent<br>ATH=Normal;                                                 |             |
| 🧼 (                                                                    | 08/29/2011   | 08:33   | ePCR        | 371175    | HealthEMS Ambu      | 1094                            |         |         |               |            |             |            |              |                                                            |                          |                                                                           |                                     |                                                                                    |                                                                                                    |             |
| 🤶 (                                                                    | 08/29/2011   | 08:15   | ePCR        | 371174    | HealthEMS Ambu      | 1094                            |         |         |               |            |             |            |              |                                                            |                          |                                                                           |                                     |                                                                                    |                                                                                                    |             |
|                                                                        |              |         |             |           |                     |                                 |         |         |               | ia sa P    | age 1       | 01 2 10    | 5            |                                                            |                          |                                                                           |                                     |                                                                                    | View                                                                                                | - 5 0       |
| Run                                                                    | Details      |         |             |           |                     |                                 |         |         |               |            | Roy         | v Data     |              |                                                            |                          |                                                                           |                                     |                                                                                    |                                                                                                    |             |
| losp Le                                                                | eft Scene S  | ource   | Complete    | Call #    | Ager                | тсу                             |         |         | Veh           | Attach     | Age M/      | F Dispatch | n Dese       | c Chief Complaint                                          | P                        | Provider                                                                  | Impressions                         | Vitals                                                                             | Initial Assessm                                                                                     | int         |
| <b>)</b> 08:                                                           | :59 eF       | PCR     |             | 1268 Heal | IthEMS Ambulance Se | rvice Der                       | no Ag   | ency    | Medic 18      | e          | 6y M        | Chest Pair | n            | Chest Pain                                                 | Cardiac/Cł<br>Cardiac/Cł | nest Pain<br>nest Pain                                                    | i: Chest Pain<br>: Cardiac Symptoms | Time=08:46;<br>BS=88;<br>BP=120/80;<br>CO2=35;<br>Pain=1;<br>Pulse=74;<br>Resp=14; | GCS1=15;<br>GCS2=15;<br>AVPU=Alert;<br>AIR-Patent<br>BREATH=Normal-Unlabor<br>RHYTHM1=NSR; RHYTHM2= | ed;<br>NSR; |
|                                                                        |              | Ca      | ll Times    |           |                     |                                 |         |         |               |            |             |            |              | Assessme                                                   | nt                       |                                                                           |                                     |                                                                                    |                                                                                                    |             |
| Dispatched: 10/11/2011 08:42:00                                        |              |         |             |           |                     | Airway                          |         |         |               |            | Pupils      |            |              | Glasgow 1                                                  |                          |                                                                           |                                     |                                                                                    | Gla                                                                                                 | gow         |
| En Route: 10/11/2011 08:43:00<br>On Scene: 10/11/2011 08:46:00         |              |         |             |           | Patent              | Patent                          |         |         |               | Left       | Left Right  |            |              |                                                            | Time                     |                                                                           |                                     |                                                                                    |                                                                                                    |             |
| atient Co                                                              | ontact Time: | 10/11/2 | 2011 08:46: | 00        |                     |                                 | Brea    | thing   |               | React      | 5           | Reacts     |              | (4) Spontaneous                                            |                          |                                                                           | Eyes Open                           |                                                                                    | (4) Spon                                                                                            | aneou       |
| At Destination: 10/11/2011 09:21:00<br>In Service: 10/11/2011 09:21:00 |              |         |             |           | Rate:<br>Quali      | Rate: Normal Ouality: Unlabored |         |         |               | AVPI       | VPII- Alert |            |              | (5) Oriented                                               |                          | Verbal                                                                    |                                     |                                                                                    | (5) (                                                                                               | riente      |
|                                                                        | P            | rovider | Impressio   | ns        |                     |                                 |         |         |               |            |             |            |              | (6) Obeys Command                                          |                          |                                                                           | Motor                               |                                                                                    | (6) Obeys Co                                                                                        | nmar        |
| ardiac Syn                                                             | mptoms       |         |             |           |                     | In                              | itial I | Rhyth   | n 1           |            | Initial     | Rhythm 2   |              |                                                            |                          |                                                                           | Tatal                               |                                                                                    |                                                                                                    |             |

## Print multiple PCRs:

Click on the print icon in the upper left corner of the XchangER Run Information page to generate a PDF of all PCRs displayed on the current page and are designated as Complete by the green fill and check mark.

or

Add a checkmark to the check boxes in the Print column for specific completed PCRs, then click on the print icon in the upper left corner of the XchangER runs page. Continue to step 2.

|     |       |            |           |         |           |        |                |      |         |          |        | St. Mary's                                                                                       | Medical Cer     | nter                                                                                                    |                                                                                                | Customer No: 597-315 🌽 🤑                                                                                       |
|-----|-------|------------|-----------|---------|-----------|--------|----------------|------|---------|----------|--------|--------------------------------------------------------------------------------------------------|-----------------|----------------------------------------------------------------------------------------------------|------------------------------------------------------------------------------------------------|----------------------------------------------------------------------------------------------------|
| Sho | ow Fi | ilter]     |           |         |           |        |                |      | Alert l | eft scen | e with | in last: 15 min 💌                                                                                |                 |                                                                                                    |                                                                                                | Hospital Status: Open                                                                                          |
| 3   | Run   | Info       | rmation   |         |           | _      |                |      | _       |          |        |                                                                                                  |                 |                                                                                                    |                                                                                                |                                                                                                    |
|     |       |            |           |         |           |        |                |      |         |          |        | ra <a page<="" th=""><th>1 of 3 &gt;&gt; &gt;1 5</th><th></th><th></th><th>View 1 - 5 c</th></a> | 1 of 3 >> >1 5  |                                                                                                    |                                                                                                | View 1 - 5 c                                                                                                   |
| rin | H Ho  | 01         | Svc Date  | Left Se | Source Ce | Call # | Agency         | Veh  | PT      | Att: Ag  | e M/   | F Dispatch Descrip                                                                               | Chief Complaint | Provider Impressions                                                                                                    | Vitals                                                                                         | Initial Assessment                                                                                             |
|     | 4     | 0          | 8/10/2011 | 07:51   | ePCR      | 872223 | HealthEMS Ambu | E11  |         |          |        |                                                                                                  |                 |                                                                                                    |                                                                                                |                                                                                                    |
| V   | 4     | 0          | 8/10/2011 | 07:51   | ePCR 🖌    | 872222 | HealthEMS Ambu | E11  | BDJ     |          |        |                                                                                                  | my fingers hurt |                                                                                                    | T 16-14-                                                                                       |                                                                                                    |
|     | 4     | <b>)</b> 0 | 8/08/2011 | 16:29   | ePCR 🖌    | 101007 | HealthEMS Ambu | M18  | JDD     | 21       | / M    | Chest Pain                                                                                       | Chest Pain      | Cardiac/Chest Pain: Chest Pain<br>Cardiac Symptoms<br>Cardiac/Chest Pain: Cardiac Symp<br>Chest Pain                                                                                                    | Time=16:14;<br>BS=88;<br>BP=120/80;<br>C02=35;<br>Pain=1;<br>Pulse=68;<br>Resp=16;<br>SP02=96; | GC81=15;<br>GC82=15;<br>AVPU=Alert;<br>ARE=Patent<br>BREATH=Normal-Unlabored;<br>RHYTHMI=NSR;<br>RHYTHMI=NSR;  |
|     | 4     | • 0        | 7/25/2011 | 10:22   | ePCR 🖌    | 555555 | HealthEMS Ambu | 1094 |         |          |        |                                                                                                  | my fingers hurt |                                                                                                    |                                                                                                |                                                                                                    |
|     | 8     | 0          | 5/27/2011 | 11:05   | ePCR      | 6002   | HealthEMS Ambu | M18  | Dſ      | 65       | y M    | Chest Pain                                                                                       | Chest Pain      | Hyperglycenia<br>Pancreatiks-Acute<br>Cardiac/Chest Pain: Chest Pain<br>Possible Intoxication-Check the MOI<br>Abnormal involuntary movements<br>Cardiac Arnest<br>Cardiac/Chest Pain: Cardiac Symp<br>Back pain, atraumatic, lumbar or the<br>Embolism-Pulmonary<br>Uninary Retention<br>Ashma Attack<br>Cardiac/Respiratory Arrest: Card<br>Gravitac/Respiratory Arrest: Card<br>Array Obstruction<br>Chest Pain<br>PAINFUL RESPIRATION | Time=11:02;<br>B3=96;<br>B4=110/82;<br>Pain=6;<br>Pain=6;<br>Pain=6;<br>Resp=12;<br>SPO2=96;   | GC81=15;<br>GC82=15;<br>AVPU=Alert;<br>ARP=Patent;<br>BREATH=Normal-Unlabored;<br>RMYTHWI=NSR;<br>RMYTHWI=NSR; |

2. Enter a valid username and password

|           | Please log in to | print PDF. |  |
|-----------|------------------|------------|--|
| Username  |                  | = 🗸        |  |
| Password: |                  | - 🔨        |  |
| Did you f | orget your Passw | ord?       |  |

3. The PCR will open in a new widow. To send the PDF file to the printer, click the print icon.

NOTE: An electronic copy of this record may be saved by clicking the save icon. The file will be saved in a PDF format.

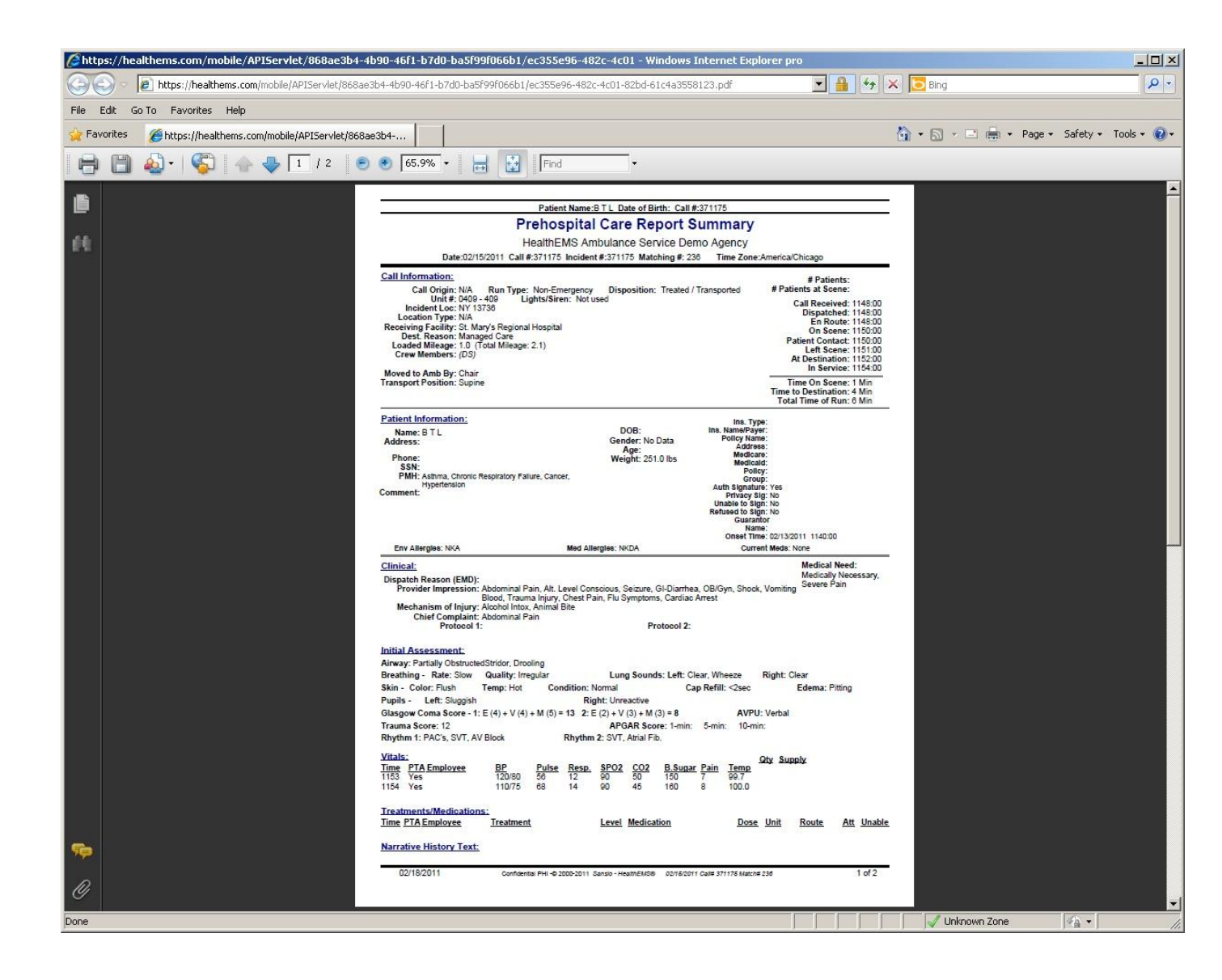